## ขั้นตอนการใช้งานระบบ E-Service สำนักงานเขตพื้นที่การศึกษาประถมศึกษาชัยภูมิ เขต 3

ผู้ใช้บริการเข้าใช้ระบบ E-Service ได้ที่เว็บไซต์ https://www4.chaiyaphum3.go.th/home/

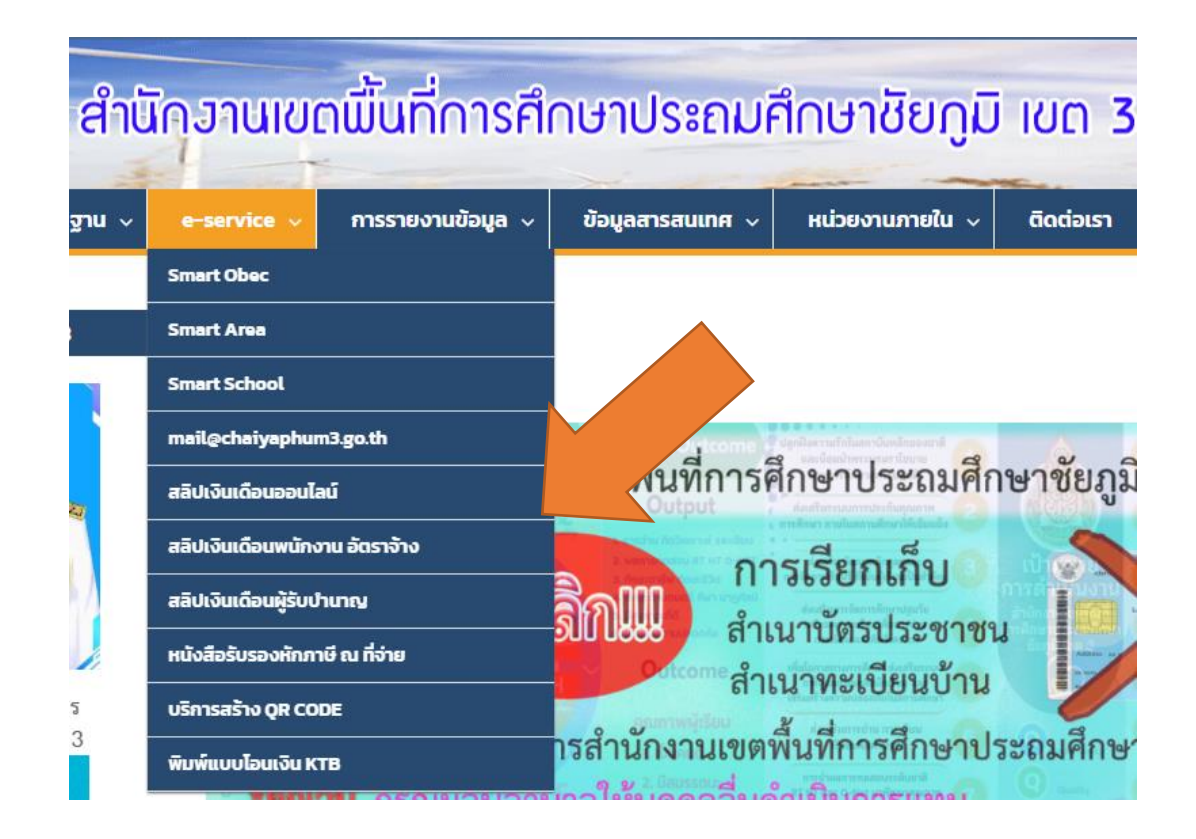

## 1.ระบบพิมพ์สลิปเงินเดือนออนไลน์ สำหรับข้าราชการ สพป.ชัยภูมิ เขต ๓ เว็บไซต์https://www4.chaiyaphum3.go.th/e-salary/

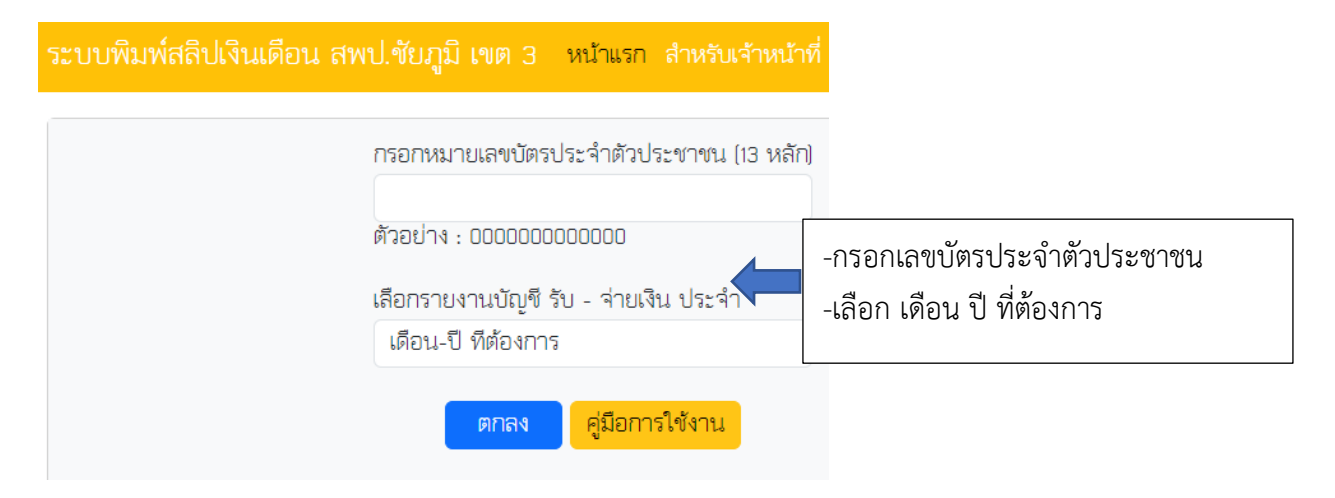

| กรอกหมายเลขบัตรประจำตัวประชาชน (13 หลัก)                                        |                                                      |
|---------------------------------------------------------------------------------|------------------------------------------------------|
| ตัวอย่าง : 00000000000                                                          |                                                      |
| เลือกรายงานบัญชี รับ - จ่ายเงิน ประจำ                                           |                                                      |
| พฤษภาคม 2567                                                                    |                                                      |
| ตกลง<br>มีรายการโอนเงินเข้าบัญ ชี<br>ในเดือนพฤษภาคม พ.ศ. 2567<br>ผูภาพก่อนพิมพ์ | คลิก ดูภาพก่อนพิมพ์ ระบบแสดงข้อมูล<br>และพิมพ์เอกสาร |